| • SØRLANDET SYKEHUS Medisinsk serviceklinikk |                |             |              | Generelt<br>dokument |
|----------------------------------------------|----------------|-------------|--------------|----------------------|
| Registrering av nye blodgiver                | Side 1 av 3    |             |              |                      |
| Dokumentplassering:                          | Godkjent dato: | Gyldig til: | Dato endret: | Revisjon:            |
| II.MSK.FEL.LAB FEL.IMTRA FEL.2.6-3           | 27.08.2023     | 27.08.2025  | 27.08.2023   | 6.00                 |

Medisinsk serviceklinikk/Fellesdokumenter MSK/Laboratoriene fellesdokumenter/Immunologi og transfusjonsmedisin fellesdokumenter/Tapping av blodgivere DISTRIBUSJONSLISTE: EK

ENDRINGER FRA FORRIGE VERSJON: Endret "Utarbeidet av" og "Fagansvarlig". SSA: endret arbeidsflyt ved nyregistrering. En del endringer av administrativ karakter. Leses som ny.

## HENSIKT

Sikre at blodgivere registreres ensartet og korrekt i Prosang.

## OMFANG

Gjelder for blodbankpersonell som er sertifisert for oppgaven.

## AKKREDITERT?

Nei

## UTFØRELSE

Prosedyren omfatter registrering av alle blodgivere, hvor Prosang melder «Giveren finns ikke, vil du nyregistrere giveren?» eller når blodgiver endrer tappested ved SSHF.

#### Arendal

- Nye givere melder seg enten på www.giblod.no, e-post til blodbanken.arendal@sshf.no, telefonisk, per brev eller ved personlig oppmøte.
- Ved registrering på telefon eller ved personlig oppmøte, ta utskrift av giveropplysningene.
  Klikk på Arkiv→Skriv ut → Forhåndsgranskning → klikk på skriverikon og velg å skrive ut side 1. Ellers, ta utskrift av E-posten som deretter slettes.
- Papirer til givere som ikke er registrert i Prosang legges i brevordner på blodgiverkonsulentens kontor, merket: «Nye givere som har meldt seg».
- Legg inn giverens fødselsnummer i G000 i Prosang og velg å nyregistrere giveren. Adresse hentes automatisk fra DIPS. Sjekk nøye at det er overensstemmelse mellom opplysningene giveren gir og opplysningene fra DIPS. Legg inn telefonnummer og E-postadresse.
- Når registreringen er ferdig, send en SMS. G000→Meldinger→Ny melding → NYGI. SMS'en innholder link til «Velkommen til Blodbanken». Datér og signér på utskriften for utført oppgave (eks. "010215 Reg. + NYGI anka"). Legg utskrift i brevordner på blodgiverkonsulentens kontor merket «Kun nye givere som er registrert i Prosang».

# Nye givere ved Kristiansand, Flekkefjord og Mandal

- Nye givere melder seg enten på www.giblod.no, telefonisk eller ved personlig oppmøte.
- Hent melding i «Innboks i Postboks SSHF PB blodbanken SSK og SSHF PB blodbanken SSF» og skriv ut. Registrer persondata (adresse, telefon og E-post) i G000:
  - Legg inn giverens fødselsnummer og velg å nyregistrere giveren.

| • SØRLANDET SYKEHUS                                       | Registrering av nye blodgivere, Blodbankene SSHF       |                                                    |                              | Side: 2<br>Av: 3                               |                   |
|-----------------------------------------------------------|--------------------------------------------------------|----------------------------------------------------|------------------------------|------------------------------------------------|-------------------|
| Dokumentplassering:<br>II.MSK.FEL.LAB FEL.IMTRA FEL.2.6-3 | Utarbeidet av:<br>Fagansvarlige<br>blodbankene<br>SSHF | Fagansvarlig:<br>Fagansvarlige<br>blodbankene SSHF | Godkjent dato:<br>27.08.2023 | Godkjent av:<br>Klinikkdirektør Siri Tønnessen | Revisjon:<br>6.00 |

Medisinsk serviceklinikk/Fellesdokumenter MSK/Laboratoriene fellesdokumenter/Immunologi og transfusjonsmedisin fellesdokumenter/Tapping av blodgivere

- Adresse hentes automatisk fra DIPS, hvis de finnes. Sjekke nøye at det er overensstemmelse mellom opplysningene giveren gir og opplysningene fra DIPS. Legg inn telefonnummer og E-postadresse.
- Innkallingsmetode settes til «Telefoninnkalling».
- Send ut tekstmelding (Z-NYKR) etter registrering.
- Det sendes automatisk påminnelse ved booking av givere, «Z-Auto-PÅMK SSK påminnelse timeavtale ved booking» til givere ved SSK, «SSF-AUTO påminnelse timeavtale ved booking» til givere ved SSF.
- Ved booking av time send epost «Z-Info + Velkommen til blodbanken» til giver. Denne mailen inneholder link til <u>Velkommen til Blodbanken, Blodbankene SSHF</u> og <u>informasjon rundt blodgivning.</u>
- Avregistrerte blodgivere som på nytt ønsker å bli blodgivere:
  - Avregistrering på grunn av medisinske årsaker, må oppheves av blodbanklege.
  - Endre «Innkalles til/tappekode» til «Nyregistrering» (gjelder ikke giver fra annet tappested)

Når kontorpersonale mottar telefon/brev/e-post/muntlig beskjed om person som ønsker å bli blodgiver, skal det snarest mulig tildeles time for undersøkelse. Dersom ventetiden for nye givere overstiger 4 uker, skal avdelingssjef ha beskjed.

# Felles for alle blodbankene

- Nye givere fra andre blodbanker innenfor SSHF
  - Ønsker giver å bytte tappested, legg inn OBS-kode A38 og endre tappested.
  - Sjekk at giver er godkjent ved forrige blodbank. Disse givere trenger da ikke ytterligere godkjenning.
  - Endre innkallingsmetode til den som ny blodbank benytter.
- Givere som melder seg på ny og som ikke har gitt på 5 år
  - Legg inn obs-kode A33
- Nye givere fra annen blodbank utenfor SSHF
  Innhent opplysninger fra aktuell blodbank, ofte via blodgiveren.
  G000: (NB! Må gjøres i den rekkefølge som er angitt under)
  - Registrer persondata (adresse, telefon og epost)
  - Legg inn OBS-kode A29.
  - Legg inn OBS-tekst om «Tidligere blodbank», med gyldighet t.o.m. neste tapping.
  - Registrer blodtype fra tidligere blodbank i blodtypefack 0.
  - Sjekk at giver har riktig innkallingsmetode, SSA: Innkalling sendes, SSK/SSF: Telefoninnkalling
  - Endre innkalling neste tapping fra «Nyregistrering» til «Blodgivning».
  - Sett V for medisinsk vurdering.
  - Legg inn de siste 3 tappinger i Tapping/Tappehistorikk/ Skape historisk.
  - Endre G000/Tapping/Spørreskjema til Nyregistrering og gyldighet ved neste tapping.
  - Legg inn antall tidligere tappinger i Tapping/Tappeinformasjon. Sett √ for opplysninger fra annen blodbank. I bildet vises antall registrerte historiske tappinger dette justeres til rett antall.
  - Legg inn relevante OBS-tekster hvis det finnes, noter at de kommer fra aktuell blodbank.
  - Legg inn resultat for tidl. Hb/Ferritin/Bltr og ev. andre verdier i Resultat/Annet. Skriv «Annen blodbank» i kommentarfeltet.
  - G011: Registrer fulltyping på fødselsnummer, gir blodtype i blodtypefack 1.
  - G026: Registrer fenotype på fødselsnummer, velg profil FENO ALLE.

| • SØRLANDET SYKEHUS                                       | Registrering av nye blodgivere, Blodbankene SSHF       |                                                    |                              | Side: 3<br>Av: 3                               |                   |
|-----------------------------------------------------------|--------------------------------------------------------|----------------------------------------------------|------------------------------|------------------------------------------------|-------------------|
| Dokumentplassering:<br>II.MSK.FEL.LAB FEL.IMTRA FEL.2.6-3 | Utarbeidet av:<br>Fagansvarlige<br>blodbankene<br>SSHF | Fagansvarlig:<br>Fagansvarlige<br>blodbankene SSHF | Godkjent dato:<br>27.08.2023 | Godkjent av:<br>Klinikkdirektør Siri Tønnessen | Revisjon:<br>6.00 |

Medisinsk serviceklinikk/Fellesdokumenter MSK/Laboratoriene fellesdokumenter/Immunologi og transfusjonsmedisin fellesdokumenter/Tapping av blodgivere

G011 og G026 utføres av 2 personer. I tillegg kontrolleres informasjonen i G000.

- Giver kan nå kalles inn for tapping.
- Nye givere med hemokromatose, se: Håndtering av blodgivere med hemokromatose, Blodbankene SSHF
- Etablert giver som har skiftet kjønn og fødselsnummer G000:
  - Registrer persondata (adresse, telefon og epost mv)
  - Legg tidligere fødselsnummer i Generelt/Alternativ ID, og legg inn nytt fødselsnummer på tidligere identitet. Avregistrer tidligere identitet.
  - Sjekk at giver har rett kjønn i Generelt.
  - Kopier ev. OBS-tekster og journalopplysninger fra tidligere fødselsnummer til ny identitet. (Krever spesiell tilgang)
  - Endre innkalling fra «Nyregistrering» til «Blodgivning».
  - Registrer blodtype i blodtypefack 0. Legg inn antall tidligere tappinger i Tapping/Tappeinformasjon.
    Sett V for opplysninger fra annen blodbank (nødvendig for å kunne utføre tapping).
  - Overført korrekt tappeklardato.
  - Legg inn OBS-kode A64.
  - Sett V for medisinsk vurdering.
  - G011: Registrer fulltyping på fødselsnummer, gir blodtype i blodtypefack 1.
  - G026: Registrer fenotype på fødselsnummer, velg profil FENO ALLE.
    G011 og G026 utføres av 2 personer. I tillegg kontrolleres informasjonen i G000.
  - Giver kan nå kalles inn for tapping.

# Vedlegg:

# Kryssreferanser:

| II.MSK.FEL.LAB      | <u>10 råd til deg som er blodgiver. Blodbankene SSHF</u>         |
|---------------------|------------------------------------------------------------------|
| FEL.IMTRA FEL.2.1-  |                                                                  |
| 2                   |                                                                  |
| II.MSK.FEL.LAB      | Velkommen til Blodbanken, Blodbankene SSHF                       |
| FEL.IMTRA FEL.2.1-  |                                                                  |
| 3                   |                                                                  |
| II.MSK.FEL.LAB      | Håndtering av blodgivere med hemokromatose, Blodbankene SSHF     |
| FEL.IMTRA FEL.2.3-  |                                                                  |
| 8                   |                                                                  |
| II.MSK.ImTra.2.b-11 | Praktisk informasjon til nye blodgivere, Blodbankene SSK, SSF og |
|                     | tappestasjon i Mandal                                            |
|                     |                                                                  |

#### **Eksterne referanser:**